**Documentation d'utilisation** 

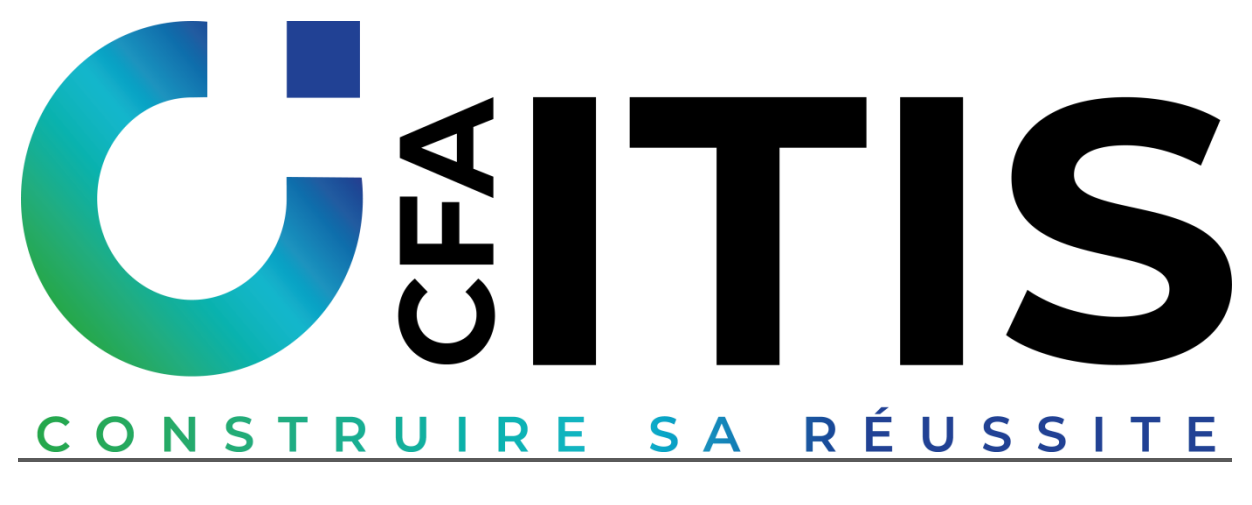

## **Application mobile BDE**

## LA PAGE D'ACCUEIL

Le lien du site (provisoire) : http://localhost/M2L/index.htm

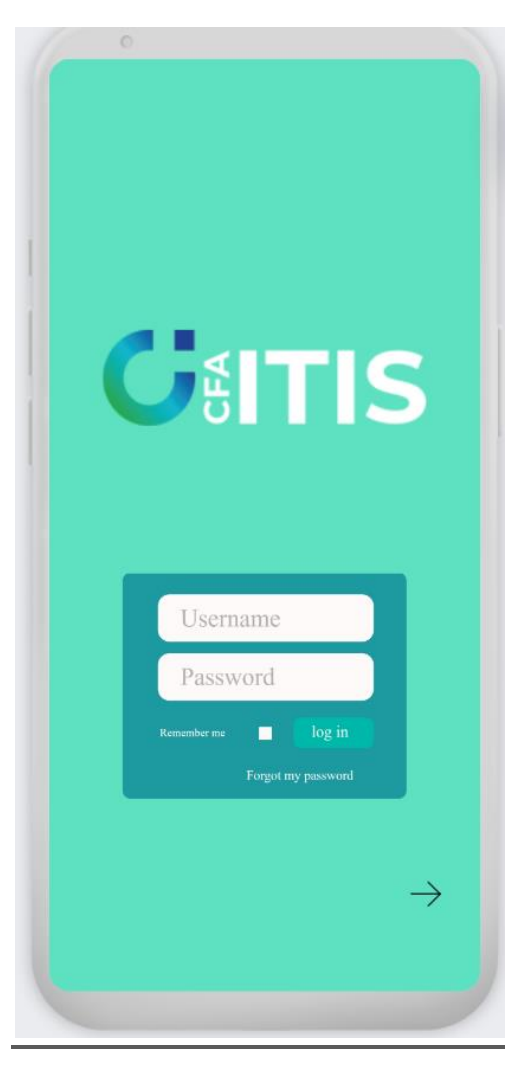

1. L'Espace connexion

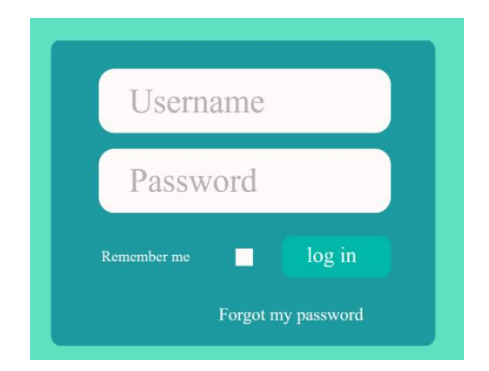

Pour se connecter à l'application mobile du CFA, renseignez votre identifiant et votre mot de passe puis cliquez sur le bouton « Se connecter » en-dessous. Au cas où vous auriez besoin de voir votre mot de passe sous forme de texte, cliquez sur l'icône « ».

En cas d'oubli de votre mot de passe, cliquez sur le bouton "Mot de passe oublié ?" puis saisissez votre email et cliquez sur le bouton "Envoyez-moi un mail". Notre système vérifiera si l'adresse email saisie est bien valide, puis il vous préviendra de l'envoi d'un lien pour réactiver votre mot de passe par mail

2. Page d'accueil

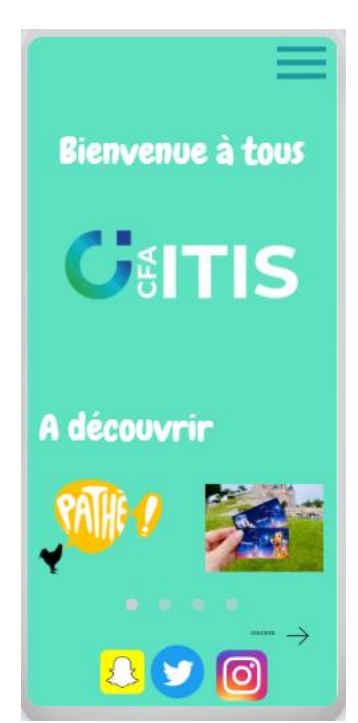

Une fois l'utilisateur connecté, vous arrivez sur la page d'accueil avec les dernières actualités postées sur l'application mobile et les réseaux sociaux de l'établissement afin de les conctacter ou de les suivre sur leurs réseaux.

3. Page Offres

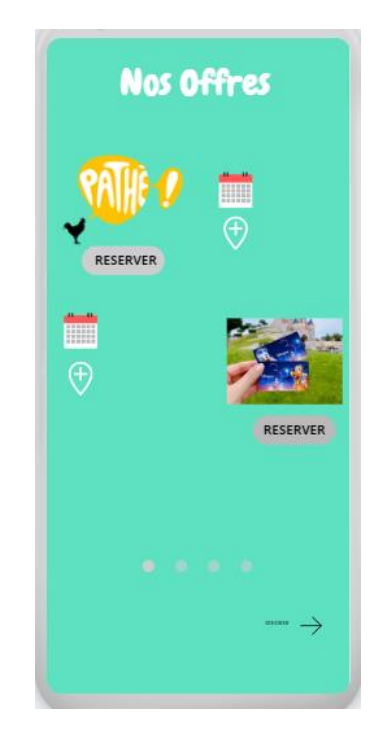

L'utilisateur peut voir les offres étudiantes que le CFA propose avec un tarif avantageux , il a la possibilité de réserver son activitée en ligne grâce au paiement en ligne mis à disposition . Dés lors que la réservation est confirmée , l'utilsateur recevra un email de confirmation avec toutes les informations de celle-ci .

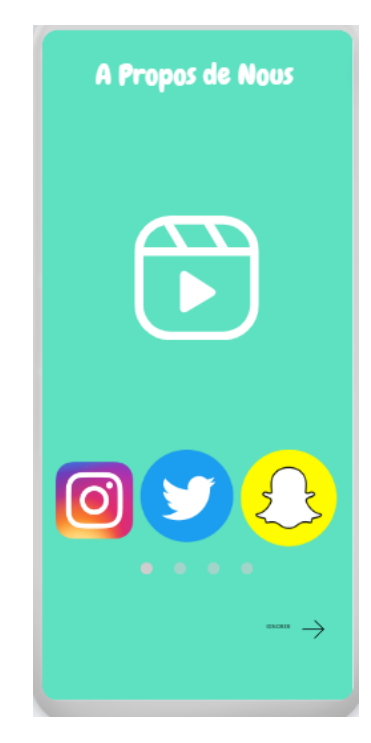

4. Page A propos de nous

L'utilisateur peut voir une video explicative du servce du bureau des étudiants ainsi que leur réseaux sociaux .